## **Managing Reviews in Minute Menu**

### Overview

Minute Menu allows you to document and schedule monitoring visits to each of your sites. And with monitoring visit (also called a review), you can indicate specific meal and attendance information, and if necessary, disallow specific meals or groups of children at specific meals.

| Manage Sponsor                                  | Staff                                  |             |            |                         |          |
|-------------------------------------------------|----------------------------------------|-------------|------------|-------------------------|----------|
|                                                 | Staff M                                | ember Sele  | ect        |                         |          |
| [ Staff Member Info                             | • 1                                    |             |            |                         |          |
| Last Name                                       | First Name                             | Middle Name | e Birth    | Date                    | Gender   |
| Test                                            | Test                                   |             | Sele       | ect Date 🛛 🔽            | Select 💌 |
| Street Address                                  |                                        | City        |            | State<br>Sele 💙         | Zip Code |
| Home Phone                                      | Work Phone                             | Ext.        | Alt. Phone |                         |          |
| Email Address                                   | n 🔲 Pacific Island                     | er 🔲 Hispa  | nic 🔲 Asia | n 🔲 White               | 🗖 Black  |
| [ Staff Member Stat<br>Current Status<br>Active | tus]<br>Sponsor Staff T<br>Just a Test | Гуре        | Check to   | Toggle User L<br>Info ] | .ogin    |
| Hire Date<br>Select Date 💌                      | Moniti                                 | 20          | User Nan   | ne                      |          |
| Date Last Employed<br>Select Date 💽             |                                        |             | Passwo     | rd                      |          |

#### **Setting Up Monitors**

If you have more than one field supervisor that conducts monitoring visits, you can set up those monitors via Tools >> Manage Sponsor Staff. Create a staff user, and be sure to put a check in the Monitor box. If this user should also be allowed to log into Minute Menu, be sure to setup the user's access. (You can limit the user's access to specific functions within Minute Menu).

#### **List Reviews**

| List Reviews |                                                  |                |                |                                              |                   |       |   |  |
|--------------|--------------------------------------------------|----------------|----------------|----------------------------------------------|-------------------|-------|---|--|
|              | [ Center ]<br>C Selected Center<br>C All Centers | Refresh L      | ist            | Range]<br>C Last 12 M<br>C Since Last<br>All | onths<br>t Octobe | er    |   |  |
| Center<br>#  | Center Name                                      | Review<br>Date | Meal<br>Abbrev | Unannounced<br>Flag                          | View              | Add 🚊 |   |  |
| 9999         | Demo DayCare                                     | 3/6/2009       | Р              | Y                                            | View              | Add   |   |  |
| 33           | Demonstration DayCare                            | 3/6/2009       | L              | Y                                            | View              | Add   |   |  |
| 7            | Demonstration Child Care                         | 3/5/2009       | Р              | Y                                            | View              | Add   |   |  |
| 666          | Testing Child Care                               | 3/5/2009       | L              | Y                                            | View              | Add   |   |  |
| 5555         | Testing DayCare                                  | 3/3/2009       | N              | Y                                            | View              | Add   |   |  |
| 1            | Testing Center                                   | 3/3/2009       | N              | N                                            | View              | Add   |   |  |
| 44           | Testing Child Care                               | 2/27/2009      | N              | Y                                            | View              | Add   |   |  |
| 3            | Someone's Child Care                             | 2/27/2009      | в              | Y                                            | View              | Add   |   |  |
| 222          | Minute Menu Fun Time                             | 2/26/2009      | N              | Y                                            | View              | Add   | 1 |  |
|              |                                                  |                |                | Add                                          |                   | Close |   |  |

# To view or add a new review, go to **Tools** >> **List Reviews**.

If no reviews exist, just choose a center via the Select Center drop down at the top of the main menu, and click [Add].

If any reviews have already been entered, you'll see them here.

#### **Review Details**

When adding or editing a new review, you'll note three tabs of information. The review's basic information is on the general tab.

|                         | [ Monitor ]                     |
|-------------------------|---------------------------------|
| Date: 3/ 6/2009 💌       | Monitor: Clark, Tom             |
| Type: 2nd Review        | Monitor Arrival Time: 200 PM    |
| Edlower Remired         | 20011                           |
|                         | Monitor Departure Time: 3:30 PM |
| 2 Year Detailed Paulous |                                 |
|                         |                                 |
| Altemplea Neview        | [ BIOCK Claim ]                 |
|                         | Reason: Select                  |
|                         | Elock Claim Visit               |
| Next Reviews Tz coopp   | Block Claim Legitimate          |
| Next 10 10 17 6/2009    |                                 |
| Notes For Next Review.  | Training Docs Verified          |
| training was completed  | Training Offered                |
|                         | Technical Assistance Offered    |
|                         | Building for Future Present     |
|                         | Civil Rights info displayed     |
|                         | Evel Greder                     |
| Review Comments:        | Lyon of data.                   |
|                         |                                 |
|                         |                                 |

When filling out info on this screen, note the following:

• The date you supply will impact the date scheduled for the Next Review. By default, the new review will be scheduled 4 months after the date of the current review. If you indicate Follow-up Required, it will change to 2 weeks following the date of the current review. You can override the date of the Next Review if you like.

• The choices for Monitor you see here are dependant upon the setup of monitors via the Manage Staff

function.

- You control the list of valid Block Claim reasons. To add or edit this list, go to **Tools** >> **Manage Block Claim Legitimizing Reasons**.
  - Some agencies rate their centers during a visit. If your agency does, feel free to supply a value for Eval Grade. This information can be reported via the Review List Export.

When filling out info on the Meal screen:

| Classroom     | # Attend                                          | # Served                                               | Reviewed Meal :                                                                                                    |  |
|---------------|---------------------------------------------------|--------------------------------------------------------|----------------------------------------------------------------------------------------------------|--|
| 1             | 0                                                 | 0                                                      | P.M. Snack                                                                                                    |  |
| 2             | 0                                                 | 0                                                      | [ Non - Infant Foods ]<br>Milk Eluid Milk (7)                                                                                                    |  |
| 3             | 0                                                 | 0                                                      | Bread ( Alt Cross of Rise (110)                                                                                                    |  |
| 4             | 0                                                 | 0                                                      | Evel / hier //er Bessee (001)                                                                                                    |  |
|               |                                                   |                                                        | Meat ( Att Fish Breaded (030)                                                                                                    |  |
| Totais<br>Att | 0 tendance count                                  | 0<br>Served count*                                     | Infants 0-3 Months ]  Breast Mik / Formula  Infants 4-7 Months ]  Breast Mik / Formula  Infants 4-7 Months ]  Breast Mik / Formula                                                                                                    |  |
| Totais<br>Att | 0<br>tendance count<br>0<br>er Capacity           | 0<br>Served count*<br>0<br>Child Enrollment (          | [ Infants 0-3 Months ]   Breast Mik / Formula   [ Infants 4-7 Months ]   Breast Mik / Formula                                                                                                    |  |
| Totals<br>Att | 0<br>tendance count<br>0<br>er Capacity<br>Specia | 0<br>Served count*<br>0<br>Child Enrollment            | Infants 0-3 Months ] Breast Mik / Formula Infants 4-7 Months ] Breast Mik / Formula Infants 8-11 Months ] Encent Mik / Formula                                                                                                    |  |
| Totais<br>Att | 0<br>tendance count<br>0<br>er Capacity<br>Specia | 0<br>Served count*<br>0<br>Child Enrollment<br>d Notes | Infants 0.3 Months ]   Breast Mik / Formula   Breast Mik / Formula   Infants 4.7 Months ]   Breast Mik / Formula   Infants 8.11 Months ]   Breast Mik / Formula                                                                                            |  |
| Totals<br>Att | 0<br>tendance count<br>0<br>er Capacity<br>Specia | 0<br>Served count*<br>0<br>Child Enrollment<br>I Notes | Infants 0-3 Months ]   Breast Mik / Formula   Breast Mik / Formula   Infants 0-1 Months ]   Breast Mik / Formula   Infants 0-1 Months ]   Breast Mik / Formula   Infants 0-1 Months ]   Breast Mik / Formula   Infants 0-1 Months ]   Breast Mik / Formula |  |

• You can supply child counts for each of the classroom. These are totaled below the grid automatically. You can skip entering totals in the grid, though, and enter totals directly below the grid. The total of Served Count will be compared to the meal counts recorded by the center for that meal on that day.

• The system can cross check the foods entered by the monitor with the foods recorded by the center. See Administration >> Manage Policies, policy R3.

|                | v Center                                                                                              |                                                                                                    |
|----------------|----------------------------------------------------------------------------------------------------|----------------------------------------------------------------------------------------------------|
|                | Disallow                                                                                              |                                                                                                    |
| eneral Meal    |                                                                                                    |                                                                                                    |
| [ Disallow     | Range of Meals ]                                                                                      |                                                                                                    |
|                | Each meal you check in the Starting Meal categore<br>Starting Date to the day before the Ending Date. | ory will be automatically disallowed on every day from the                                              |
|                | Each meal you check in the Ending Meal catego                                                         | ry will be disallowed on just the Ending Date.                                                          |
|                | Disallow Infant Meals                                                                                 | Disallow Non-Infant Meals                                                                               |
|                | Note: Disallow Starting and Ending Dates must                                                         | fall with in the same calendar month as the Review.                                                     |
|                | Starting Date:                                                                                        | Ending Date:                                                                                            |
|                |                                                                                                    |                                                                                                    |
|                |                                                                                                    | AM Spack                                                                                                |
|                | Lunch Eve Snack                                                                                       | Lunch Eve Snack                                                                                         |
| speci<br>the m | fic children on specific days within Disalle                                                          | ow Specific Meals for Specific Children                                                                 |
|                |                                                                                                    |                                                                                                    |
| [ Reasons      | ¢]                                                                                                    |                                                                                                    |
| [ Reasons      | b]<br>Disallow Reason ☑ 5 0                                                                           | ay Attendance Problem 🔲 Corrective Action Visit                                                         |
| [ Reasons      | Disallow Reason                                                                                       | Avy Attendance Problem Corrective Action Visit<br>used Corrective Action Started                        |
| [ Reasons      | Disallow Reason                                                                                       | Day Attendance Problem Corrective Action Visit<br>ised Corrective Action Started                        |
| [ Reasons      | Disallow Reason S 5<br>Select Correc                                                                  | Day Attendance Problem Corrective Action Visit<br>based Corrective Action Started                       |
| - [ Reasons    | Disallow Resson                                                                                       | Day Attendance Problem Corrective Action Visit<br>seed Corrective Action Started<br>tive Action Notes:  |
| [ Reasons      | Disallow Reason                                                                                       | Day Attendance Problem Corrective Action Visit<br>Seed Corrective Action Started<br>Itive Action Notes: |
| [Reasons       | Disallow Reason                                                                                       | Day Attendance Problem Corrective Action Visit<br>Seed Corrective Action Started<br>tive Action Notes:  |
| [ Reasons      | Disallow Reason                                                                                       | Day Attendance Problem Corrective Action Visit<br>sed Corrective Action Started<br>tive Action Notes:   |

#### **Manually Disallow Meals**

| Children Affected                         |                                           |                                        | Claim Month                                | e                                 | Free Rec                                  | duced Paid                  |
|-------------------------------------------|-------------------------------------------|----------------------------------------|--------------------------------------------|-----------------------------------|-------------------------------------------|-----------------------------|
| Infants Non-I                             | nfants Specif                             | ic Children                            | December 2009                              | •                                 | 20.69 % 9.0                               | 5 % 70.26 %                 |
| Sunday                                    | Monday                                    | Tuesday                                | Wednesday                                  | Thursday                          | Friday                                    | Saturday                    |
| 29                                        | 30                                        | December 01                            | 2                                          |                                   | 3 4                                       | 5                           |
| 6                                         | 7                                         | 8                                      | 9                                          | 1                                 | 0 11                                      | 12                          |
| 13                                        | 14                                        | 15                                     | 16                                         | 1                                 | 7 18                                      | 19                          |
| 20                                        | 21                                        | 22                                     | 23                                         | 2                                 | 4 25                                      | 26                          |
| 27                                        | 28                                        | 29                                     | 30                                         | 3                                 | 1 January 01, 10                          | 2                           |
| 3                                         | 4                                         | 5                                      | 6                                          |                                   | 7 8                                       | 9                           |
| isallow Reason                            | re Reasons Sets F                         | or This Month                          |                                            |                                   | Warn Only                                 | Days Count                  |
| Date Entered D                            | isallow Reason                            | or mis monar.                          |                                            | Affected                          | Days W                                    | arn Delete                  |
|                                           |                                           |                                        |                                            |                                   |                                           |                             |
|                                           |                                           |                                        |                                            |                                   |                                           |                             |
| o disallow one or i<br>nan one disallowar | more meals, click [<br>nce reason, and ar | Add Disallow], su<br>ny reason can dis | pply the reason, an<br>allow multiple days | d then dbl-click<br>/meals. Remer | on the calendar. Y<br>nber to [Save] wher | 'ou may add more<br>n done. |

When entering information on the disallow tab:

• You control the choices in the Disallow Reason drop down box. To add reasons, go to Tools >> Manage Review Disallow Reasons.

• If convenient, use this screen to disallow a specific range of meals (per the instructions noted on screen). However, you may find it more convenient to use a calendar and disallow specific meals and/or children. Click the [Disallow Specific Meals for Specific Children] and the system will load the Manually Disallow Meals function.

Use this function to disallow any specific child or group of children for any specific meal or group of meals.

To start, click [Add Disallow].

Then supply a Disallow Reason.

Click on any day in the calendar, and choose the meal(s) to disallow on that day.

You can apply the disallowance to all Infants, all Non-Infants, or you can choose specific children.

Click [Save] when done with any specific disallowance. Feel free to

add multiple disallowances covering multiple days/meals.

Note: You can add a disallowance here but designate it as "Warn Only". This will cause a warning message on the Center Error Report, but won't actually disallow the meals.

#### **Planning Visits**

Each time you enter a Review into Minute Menu, the system saves a tentative date when the next review must occur. You can print out a status report that will list all your centers and the due dates for each of their reviews, along with the past reviews of that site. Go to **Reports** >> **Reviews** >> **Review History** + **Status Report**.

|                     |                       |          | Review History and<br>Review Period: 10/01/2 | De<br>(22          | monstration<br>2) 222-2222 |         |
|---------------------|-----------------------|----------|----------------------------------------------|--------------------|----------------------------|---------|
| Center Number/Name  |                       | Review   |                                              |                    |                            | # of    |
| City                | Monitor               | Due Date | Review 1                                     | Review 2           | Review 4                   | Reviews |
| (999) A DAYCARE SOM | 1EWHERE               |          | T12/16/08 N (1583)                           |                    |                            | 1       |
| ITS LOCATION        | Christine Clark(1111) | 12/30/08 | r 9:45am-11:00am                             |                    |                            | · · ·   |
| (987) AAA ACADEMY   |                       |          | M10/20/08 L (1574)                           | M02/23/09 N (1574) |                            | 0       |
| ITS LOCATION        | Natalie Clark(9090)   | 6/23/09  | 11:05am-12:40pm                              | 8:15am- 9:05am     |                            | 2       |
| (321) A DEMO DAYCA  | RE                    |          | R01/29/09 N (1585)                           |                    |                            | 1       |
| ITS LOCATION        | Cindy Vian(5432)      | 5/29/09  | 12:00pm- 1:10pm                              |                    |                            | '       |

With each past review, the report notes the date, with an abbreviation for the day of the week immediately before the date. The number of the monitors who conducted the review will be noted in parentheses. Other special codes may also be noted, but a key on the bottom of the report should help interpret those codes.

#### **Going on Visits**

Before you go on a visit, or while logged in at the center's site, go to **Reports** >> **Reviews** >> **Review Summary Report**. This report offers a summary of a host of useful information about the center that will assist the monitor in conducting a review.

#### **Review List Export**

The **Reports** >> **Reviews** >> **Review List Export** feature is a custom report writer that allows you to list any aspect of your reviews, filtered any way you like. Use it to gather information that you can't otherwise find on Minute Menu's other review reports.